# Update AV8003 MAIN CPU's software procedure by FDT

#### Update MAIN CPU's software to internal Flash-ROM.

Update software for MAIN CPU

### NECESSARY EQUIPMENT

The following items are required for updating. Windows PC (OS: Windows2000 or WindowsXP) with Serial port. RS-232C Dsub-9 pin cable (female to female/straight type) Flash Development Toolkit 4.01 (the rest is FDT) or latest version (fdtv401r00.exe or latest version) **NOTE:** The updating is not possible in FDT3.xx to the main microprocessor of AV8003. (e.g. FDT3.06) Use RS232C Dsub-9 pin cable (female to female/straight type) to connect PC and the RS-232C port in rear panel of the unit, when updating MAIN CPU

# [A] SOFTWARE (fdtv401r00.exe) DOWNLOADS AND INSTALLS PROCEDURE

## [A-1] DOWNLOADS OF THE SOFTWARE

Refer to page 14 of SR8001 service manual, and change to "fdtv401r00.exe" from "fdtv306r00.exe".

## [A-2] INSTALLS OF THE SOFTWARE

Refer to page 33 of SR8001 service manual, and change to "fdtv401r00.exe" from "fdtv306r00.exe".

## [B] UPDATE SOFTWARE

### [B1-1] The writing software setup procedure

- 1. Launch the Flash Development Toolkit v4.01 (FDT)
- NOTE: Please refer to "[A] SOFTWARE (fdtv401r00.exe) DOWNLOADS AND INSTALLS PROCEDURE",

when you do not install FDT.

2. Click Start, Programs, Renesas, Flash Development Toolkit 4.01 and Flash Development Toolkit

**4.01**.

|                                                                                                    | 3                                                                                                    |                                                                                                    |                                                                                                    |                      |
|----------------------------------------------------------------------------------------------------|----------------------------------------------------------------------------------------------------|----------------------------------------------------------------------------------------------------|----------------------------------------------------------------------------------------------------|----------------------|
| California Frances<br>California Frances<br>Califo | B         P           0         2 + 100           0         2 + 100           0         1 + 100           0         1 + 100           0         1 + 100           0         1 + 100           0         1 + 100           0         1 + 100           0         1 + 100           0         1 + 100           0         1 + 100           0         1 + 100           0         1 + 100           0         1 + 100           0         1 + 100           0         1 + 100           0         1 + 100           0         1 + 100           0         1 + 100           0         1 + 100           0         1 + 100           0         1 + 100                                                                                                    | Original Control Action Internet II     Original Control Action Internet II     Original Control Action Internet     Original Control Action Internet     Original Control Action     Original Control Action     Original Control Action     Original Control Action     Original Control Action     Original Control Action     Original Control Action     Original Control Action     Original Control Action     Original Control Action     Original Control Action     Original Control Action     Original Control     Original Control Action     Original Control     Original Control     Original Co |                                                                                                    |                      |
| A State of the state of the sta                                                                                                    | Kan     Kun     Kun     K |                                                                                                    | Prima de     Prima de     Prima de | -11 44 57 57 -2 1 40 |

3. Check the Create a new project workspace, and click the OK.

NOTE: It is needs setup for AV8003 When you have already setup, please advance to "[B1-2] Writing

Procedure for MAIN CPU".

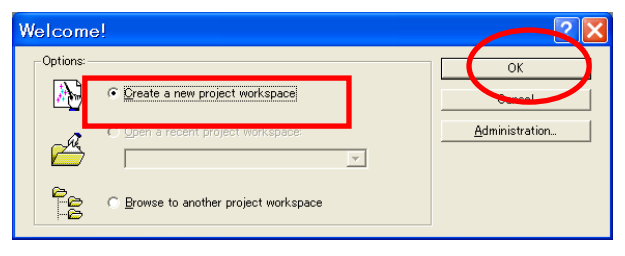

4. AV8003\_MAIN is inputted into the Workspace Name.

(It is simultaneously inputted into Project Name.)

Click the **OK**.

| New Project Workspace |                                                           | ? 🗙    |
|-----------------------|-----------------------------------------------------------|--------|
| Projects              |                                                           |        |
| FDT Project Generator | Workspace Name:<br>AV8003_MAIN                            |        |
|                       | Project Name:<br>AV8003_MAIN                              |        |
|                       | Directory:<br>C#Program Files#Renesas#FDT4.01#Workspaces# | Browse |
|                       | CPU family:<br>All Flash Devices                          |        |
|                       | Tool chain:                                               |        |
|                       |                                                           |        |
| Properties            | 1                                                         |        |
|                       | ОК                                                        | キャンセル  |

5. Input the Filter "M3087".

Then, selected "M3087BFK ".

| And                                                                  | Click the <b>Nex</b>                                                                                                    | t.                                                          |                          |        |
|----------------------------------------------------------------------|----------------------------------------------------------------------------------------------------|-------------------------------------------------------------|--------------------------|--------|
| hoose De                                                             | vice And Kernel                                                                                                    |                                                             |                          | ×      |
| The FLASH Der<br>Select the deui<br>Filte : M3087                    | velopment Toolkit supports a<br>se you wich to use with this                                                                                                | a number of Renesa<br>project from the list                 | FLASH devices.<br>below. | Other  |
| Туре                                                                 | Full Name                                                                                                    | Kernel Version                                              | Info                     |        |
| M32C<br>M32C<br>M32C<br>M32C<br>M32C<br>M32C<br>M32C<br>Generic BOOT | M30873FH<br>M30876FJ<br>M30876FJ<br>M30879FJ<br>M30879FL<br>M30879FL<br>M30879FL<br>M30879FL<br>M30879FL<br>M30879FL<br>M30878FL<br>Device Generic BOOT Dev | 1100<br>1100<br>1100<br>1100<br>1100<br>1100<br>1100<br>110 | Ţ                        | _      |
| <                                                                    |                                                                                                    |                                                             |                          | >      |
|                                                                      |                                                                                                    | <                                                           | 戻る(B) 次へ(N):             | *+>>セル |

6. Choose the **Serial port number** in the Select Port. And click the **Next**.

| COLUMN STATE                              | The FLRSH Development Toolkit supports connection through the<br>standard PG Serial port and the USB port. Use this page to select |
|-------------------------------------------|----------------------------------------------------------------------------------------------------|
| Workspace Telephone                       | the project is created                                                                                                    |
| Device Junger                             | Select port                                                                                                    |
| La su su su su su su su su su su su su su | Select as interface type to connect to the target device with. Normally                                                            |
| Dever Press                               | this will be "Direct Connection" or simply left blank.                                                                             |
| Draw and                                  | Select Interface                                                                                                    |
|                                           |                                                                                                    |
| And and a second second                   |                                                                                                    |
|                                           | (夏3回) (264回) 林中:中日                                                                                                    |

7. Un-check the **Use Default**, and choose the **57600** in Recommended Speeds.

Click the Next.

| Constant States                        | The FLASH Development Toolkit can connect to your device is a<br>muster of different ways. All the options on this page may be<br>chosed after the Project has been created.                                                                                                    |
|----------------------------------------|----------------------------------------------------------------------------------------------------|
| Di Digtari                             | Select Correction<br>(* DOOT Item (* DDDT Tractor Item)                                                                                                    |
| Converties                             | In BOOT Program wode the device mouth in FLKSH prior to<br>connection. The Tookin downlads programming terms to the device<br>as respond.<br>The Recommended Speed anthrop is based on the current device and<br>olds. The user new sites reput there seen, if this is supported by the<br>formed log the state based. |
| Dryw.drift<br>Disco.woo<br>Algorithm P | <ul> <li>Peccenerated Speech: [5300] ★ □ □ □ □ □ □ □ □ □ □ □ □ □ □ □ □ □ □</li></ul>                                                                                                    |

Check the Automatic in Protection.
 Check the Advanced in Messaging.
 Click the Finish.

| WIND STREET     | The FLASH Development Toolkit offers a device protection system<br>plas an advanced messaging level for use with hardware and kerne<br>development.                                   |
|-----------------|----------------------------------------------------------------------------------------------------|
| Workshield Ball | What level of device protection would you like?                                                                                                    |
| Deplay          | Protector<br>Patamate Cheractive Chore                                                                                                    |
| Converting      | When programming the device, any blocks found to have been well<br>previously will automatically be encode<br>What level of messaging would you like?<br>Hexaging                     |
| Drive link      | C Standard F Advanced                                                                                                    |
| B Datavast      | The Toolk it will deplay vertices rescapes viewwer it is<br>communicating with fire Target device. This mode is useful for<br>Interface hardware development, and Kernel development. |

# [B1-2] Writing Procedure for MAIN CPU

- 1. Connect the RS-232C on rear panel of the unit and the Serial Port of windows PC with RS-232C cable.
- Launch the Flash Development Toolkit (FDT), When FDT is not launch.
   When FDT is already launch, please advance to step No.7.
- Click Start, Programs, Renesas, Flash Development Toolkit 4.01 and Flash Development Toolkit 4.01.

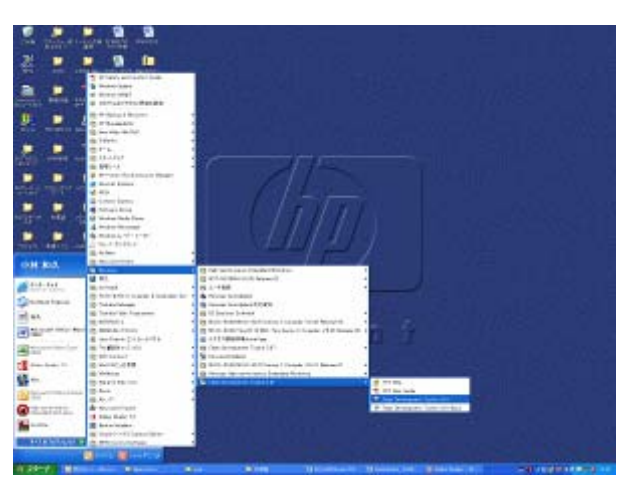

4. Check the Browse to another project workspace, and click OK.

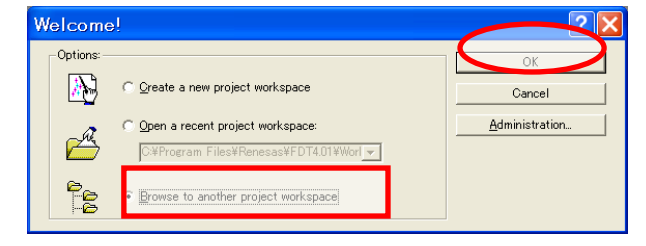

5. Choose **AV8003\_MAIN.AWS** in AV8003\_MAIN folder under workspase folder.

And Click the Open.

| Open Works    | pace                   |         | ? 🗙    |
|---------------|------------------------|---------|--------|
| ファイルの場所型:     | C AV8003_MAIN          | - 🕈 🖬 - | ]-     |
| C AV8003_MAIN | AWS                    |         |        |
|               |                        |         |        |
|               |                        |         |        |
| <br>ファイル名(N): | AV8003_MAIN.AWS        |         | 開<(@)  |
| ファイルの種類(工):   | FDT Workspaces (*.aws) | - 4     | -10-01 |

6. Right button of mouse click on the AV8003\_MAIN, and select the Add Files in a menu.

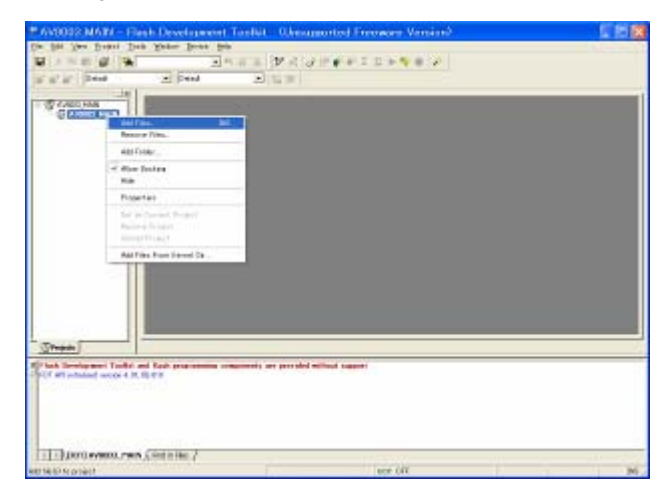

7. Browse and choose the av8003\_rom\_0xxxxx.mot, and click the Add.

| Add File(s)               |                        |   |           | ? 🔀   |
|---------------------------|------------------------|---|-----------|-------|
| ファイルの場所①:                 | 🚞 main                 | • | <b>(=</b> | 💣 🎟 • |
| <sup>™</sup> av8003_rom_0 | 803241.mot             |   |           |       |
| ファイル名(N):                 | av8003_rom_0803241.mot |   | - (       | Add   |
| ファイルの種類(工):               | Project Files          |   | •         | キャンセル |
|                           | 🥅 Relative Path        |   |           |       |

# Update MAIN CPU's software to internal Flash-ROM

- 8. Connect RS-232C on the rear panel of the unit and Serial Port of windows PC with RS-232C cable.
- 9. Insert a thin rot to the hole near the REMOTE terminal and push the switch (SW10) inside to turn on the switch.

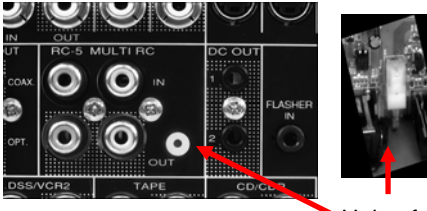

Push switch (SW10)

Hole of rear panel

10. Connect the mains cord into the unit. And press the **POWER ON/OFF** or **STANDBY** button for turn on the unit.

**NOTE:** When the unit is into boot mode, STANDBY LED is not lights.

| PAV8003_MAIN - Flash Deve                                                             | elopment Toolkit         | (Unsupported I        | Freeware Version) |        |
|---------------------------------------------------------------------------------------|--------------------------|-----------------------|-------------------|--------|
| <u>File Edit View Project Tools Window</u>                                            | Device Help              |                       |                   |        |
|                                                                                       | Connect to Device        | Ctrl+Alt+C            | Σ 😫 🕨 🗳 🗶         |        |
| ∭w w w ∏Derauk → II                                                                   | Frase FLASH Blocks       | Otrl+Alt+E            |                   |        |
|                                                                                       | 評談 Blank Check           | Ctrl+Alt+B            |                   |        |
| AV8003_MAIN                                                                           | 💞 Upload Image           | Ctrl+Alt+U            |                   |        |
| B B-Record Files                                                                      | Download Active File     | Ctrl+Alt+P            |                   |        |
| av8003_rom                                                                            | ∑ FLASH Checkgum         | Ctrl+Alt+S            |                   |        |
|                                                                                       | 🔮 Go From Address        | Ctrl+Alt+G            |                   |        |
|                                                                                       | ▶ <u>B</u> un            | Ctrl+Alt+R            |                   |        |
|                                                                                       | 🍣 Block Loc <u>k</u> ing | Ctrl+Alt+L            |                   |        |
|                                                                                       | Cancel Operation         | Ctrl+Break            |                   |        |
|                                                                                       | Configure Flash Project  | Alt+Shift+R           |                   |        |
|                                                                                       |                          |                       |                   |        |
| First Development Toolkit and flash pr     FDT API initialized version 4, 01, 00, 010 | er /                     | provided without supp | ort               |        |
|                                                                                       | ~                        |                       |                   | 1940   |
| FDT Connect to the device                                                             |                          |                       | UCP OFF           | ING // |

11. Click the **Device** in the menu bar and select the **Connect to Device**.

12. Click the Device in the menu bar and select the Erase FLASH Blocks.

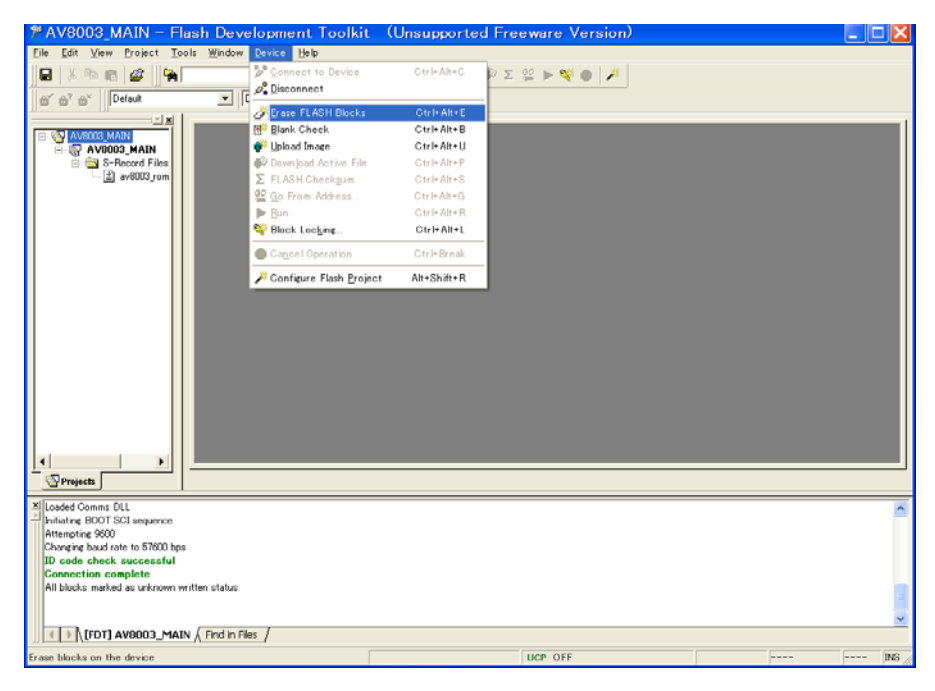

 $13. \ \mbox{Click}$  the Select All and Erase.

| Region         | Start      | End        | Size | Written | Locking  |   | Select All     |
|----------------|------------|------------|------|---------|----------|---|----------------|
| 🖃 🗹 M3087BFK   |            |            |      |         |          | ~ |                |
| 🖃 🗹 User Flash | 0×00F40000 | 0×00FFFFFF |      |         |          |   | Select Written |
| - EB16         | 0×00F40000 | 0x00F4FFFF | 64 K | Unknown | Unlocked | - | and Thursday   |
| - 🗹 EB15       | 0×00F50000 | 0x00F5FFFF | 64 K | Unknown | Unlocked |   |                |
| - 🗹 EB14       | 0×00F60000 | 0x00F6FFFF | 64 K | Unknown | Unlocked |   |                |
| EB13           | 0×00F70000 | 0x00F7FFFF | 64 K | Unknown | Unlocked |   |                |
| - EB12         | 0x00F80000 | 0x00F8FFFF | 64 K | Unknown | Unlocked |   |                |
| - 🗹 EB11       | 0×00F90000 | 0x00F9FFFF | 64 K | Unknown | Unlocked |   |                |
| - EB10         | 0×00FA0000 | 0x00FAFFFF | 64 K | Unknown | Unlocked |   |                |
| - 🗹 EB9        | 0×00FB0000 | 0x00FBFFFF | 64 K | Unknown | Unlocked |   |                |
| EB8            | 0x00FC0000 | 0x00FCFFFF | 64 K | Unknown | Unlocked |   |                |
| - EB7          | 0×00FD0000 | 0x00FDFFFF | 64 K | Unknown | Unlocked |   |                |
| EB6            | 0×00FE0000 | 0x00FEFFFF | 64 K | Unknown | Unlocked |   |                |
| EB5            | 0x00FF0000 | 0x00FF7FFF | 32 K | Unknown | Unlocked | × |                |

14. Press right button of mouse on the av8003\_rom\_0xxxxx.mot, and select the Download File in a

menu.

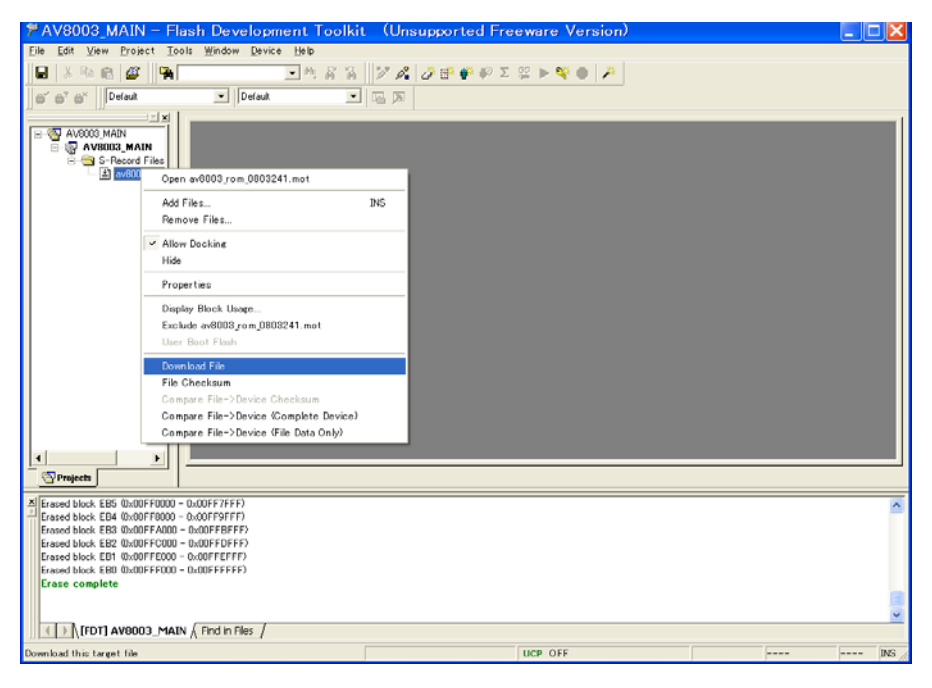

15. Software is written into the MAIN CPU.

The writing of software takes about 2 minutes.

| La Ver Dout Dob Bode Ques By<br>Control of the Detail of the Detail of the                                                                                                    | a Da Dee Dos Ruse Bes Bes                                                                            |  |
|----------------------------------------------------------------------------------------------------|----------------------------------------------------------------------------------------------------|--|
| Termina and between the backween the second second                                                                                                    | ○ 사망환 @                                                                                              |  |
| Control of the second second sec                                                                                                    |                                                                                                    |  |
| The set of the set of the set of                                                                                                    | S S' B' Delad - Delad                                                                                |  |
| Present         Present         Present <td< td=""><td></td><td></td></td<>                                                                                                    |                                                                                                    |  |
| Image: Structure         Image: Structure           Image: Structure         Image: Structure           Image: Structure                                                                                                    |                                                                                                    |  |
| Protects  Protects Protects Protects  Protects Protects Protects Protects Protects Protects Protects Protects Protects Protects Protects Protects Protects Protects Pr                                                                                                    | G g Streend file                                                                                     |  |
| Presets<br>Presets<br>Pre |                                                                                                    |  |
| Present                                                                                                    |                                                                                                    |  |
| Present           Stream for "Office series and between # Jobsynsh#F7.25+=2fmanfaed000 jms_000201 jms_000201 jms_0002000 jms_0002000000000000000000000000000000000                                                                                                    |                                                                                                    |  |
| Projects we sample constant W (Othermore, and Settment ) depart #F7:20+1:3ftmanfac6003.pm,800381.pm" software is being in the first of the set of the set                                                                                                    |                                                                                                    |  |
| Presente<br>Presente<br>Presen                                               |                                                                                                    |  |
| Officerst         Comparison           Officerst         Comparison           Officerst <t< td=""><td></td><td></td></t<>                                                                                                    |                                                                                                    |  |
| Presets           Stream for "Office ments and Setman® Jobsystel#F7:25+::::?freamAse6000.jms.8003381.nm"           So Field - No Set Looked           water on that Table           there mants shorts. B.000:#4000 - 0.0014430PT[           there mants shorts. B.000:#4000 - 0.0014430PT[           there mants shorts. B.000:#4000 - 0.0014430PT[           there mants shorts. B.000:#4000 - 0.0014430PT[           there mants shorts. B.000:#4000 - 0.0014430PT[           they mants shorts. B.000:#4000 - 0.0014430PT[           they mants shorts. B.000:#4000 - 0.0014430PT[           they mants shorts. B.000:#4000 - 0.001410FT[           they mants shorts. B.000:#4000 - 0.0014430PT[           they mants shorts. B.000:#4000 - 0.001410FT[           they mants shorts. B.000:#4000 - 0.001410FT[           they mants shorts. B.000:#4000 - 0.001410FT[           they mants shorts. B.000:#4000 - 0.001410FT[                                                                                                    |                                                                                                    |  |
| Projects Projects Pro                                                                                                    |                                                                                                    |  |
| Presents  Presents Presents Presents Presents Presents Presents Presents Presents Presents Presents Presents Presents Presents Presents Presents Presents Presents Pre                                                                                                    |                                                                                                    |  |
| Offsetsteil           Spreadert           Spreadert           <                                                                                                    |                                                                                                    |  |
| Projects we emplois constant W ("Officements and Settment# Jobeyash#F7:20+1:3ftmanApe0003.psm,800281.net" obs Fault - No Set Loodel water on than Tala the mass to draine. Job074000 = 0.001442F7[ the mass to draine. Job074000 = 0.001442F7[ the mass to draine. Job074000 = 0.001442F7] The mass to draine. Job074000 = 0.001412F7[ The mass to draine. Job074000 = 0.001412F7] The mass to draine. Job074000 = 0.001412F7] The mass to draine. Job074000 = 0.001412F7]                                                                                                    |                                                                                                    |  |
| Projects<br>are complete<br>contrars the "ONDex marks and Settment Jobeyush #FIX31+:::PhenetAu6000.jcm_0003341.mef<br>dos Taixid - No Data Looded<br>markets on the Taix<br>the mark to denies. Doc044000 - 0x41400FT[<br>time mark to denies. Doc04100 - 0x4140FT[<br>time mark to denies. Doc04100 - 0x4140FT[<br>time mark to denies. Doc04100 - 0x4140FT]<br>The mark to denies. Doc04100 - 0x4140FT[<br>The mark to denies. Doc04100 - 0x4140FT]<br>The first avances and the Doc0410 - 0x4140FT[<br>The mark to denies. Doc04100 - 0x4140FT]<br>The first avances and the denies of the denies of the d                                                                                                    |                                                                                                    |  |
| Presente  Presente Presente Presente Presen                                                                                                    |                                                                                                    |  |
|                                                                                                    |                                                                                                    |  |
| SPreach  Spreach  Sp                                                                                                    |                                                                                                    |  |
| ene exemplete<br>contrar the "ONDecements and Setment# Jobeyon #F7.25+:::::Thread&set000.jrm.g00020H.mef<br>dos Fanich - No.Ders Looded<br>when man to denicsDo::0474000 - OndPAEDF1<br>the man to denicsDo::0474000 - OndPAEDF1<br>the man to denicsDo::041000 - OndPAEDF1<br>the man to denicsDo::041000 - OndPAEDF1<br>The Man and the Advance Josef Home /                                                                                                    | Strates                                                                                              |  |
| and managements<br>constraine the "O'ADocuments and SettingeR (Jobeyush #57:201-1:19thaarAse0000.jsm.j0003241.mef<br>software the documents and SettingeR (Jobeyush #57:201-1:19thaarAse0000.jsm.j0003241.mef<br>documents to documents. Job09:4000 - 0:001440297[<br>them many to document. Job09:4000 - 0:001440297]<br>them many to docume. Job09:4000 - 0:001440297]<br>The many to document. Job09:4000 - 0:001440297]<br>The Many to document to document to the software of the software of the softw                                                                                                    |                                                                                                    |  |
| contrar Na "ONDon moto and Setment" Johoyan NFF X.21-1:"Preamfact000.jnm.j0003341.mm"<br>Sto Flank! — No Dire Looded<br>watch on Ular Flank<br>The mane to divers. [Jo.0074000 - 0.00740071]<br>itele mane to divers. [Jo.00741000 - 0.0074077]<br>itele mane to divers. [Jo.00741000 - 0.0074077]<br>TEN (SDITI ANROL2 - MAIN / Finder Ster. /                                                                                                    |                                                                                                    |  |
| SS FRIGT - No DBM Looded<br>watch on ULBE - Table<br>When means to drives. [JOIDF4000 - 0:06F430FF]<br>When means to drives. [JOIDF4100 - 0:06F430FF]<br>When means to drives. [JOIDF41000 - 0:06F430FF]<br>TET ANNOL2. MAIN / Frein Eller /                                                                                                    | tocacing the "ONDocuments and Settingen Judieyant #77.51 s.34marAw6000 jum,800241.me"                |  |
| Han man to device. Do:074000 - 0x81402471<br>Hen inser to device. Do:0740001 - 0x8140471<br>Han man to doxide. Do:0014000 - 0x8140471<br>TE hendt avecus: Man / Frein Ner. /                                                                                                    | 1845 Field - No Bate London<br>Isanian on Uniter Tlack                                               |  |
| ilee weer to device. [b.00747001-0.00148747]<br>Pag mage to device. [b.00741001-0.001707977]<br>TTT (SDD1 ANROD 2 MADY (Findin Tem /                                                                                                    | Witnes image to device. [0:00740000 - 0:0084409F1]                                                   |  |
| Disput Avenue Mary / Frein Rim /                                                                                                    | Within Water to device, [Du0740001 - 0.00F405FF]<br>More transmit Analysis, [Du0740001 - 0.00F405FF] |  |
| Tel (Fort) Aveous Mary / Sedin Rive /                                                                                                    | and and order to determine the constant of the                                                       |  |
|                                                                                                    | (1) BOT AVADD MAIN / Brdin Res /                                                                     |  |

16. Click the **Device** in the menu bar and select the **Disconnect**.

| Die Edit View Droket Tools Window       Cervice Helo         Connect to Device       Cervi-Ala-C         Connect to Device       Cervi-Ala-C         Device to Device                                                                                                    |       |
|----------------------------------------------------------------------------------------------------|-------|
| Image: Second to Device       Ctrl - Atr-C         Image: Second to Device       Image: Second to Device         Image: Second to Device       Image: Second to Device <tr< th=""><th></th></tr<>                                                                                                    |       |
| Construction     Construction     C |       |
| Construction     Construction     C |       |
| Image: Solution of the state of the state of the st                            |       |
| Image: Selected Files       Image: Selected Files         Image: Selected Files       Image: Selected Files         Image: Selected Files       Image: Selected Files <th></th>                                                                                                    |       |
| Seflected File     Seflected File     Seflected     Seflected File     Seflected     Seflected     Seflect |       |
| Image: Section 2000 promise     Σ FLASH Checkgum     C tri-Alt=S       92 Op Prom Address     C tri-Alt=C       Bin     C tri-Alt=C       Stack Longhere     C tri-Alt=L       Image: Compare Elever biologing     C tri-Alt=C                                                                                                    |       |
| 22 go From Address       Ctrl+Alt+G         ▶ Bin       Ctrl+Alt+G <b>W Block Locking</b> Ctrl+Alt+L <b>@ Cogget Operation</b> Ctrl+Break                                                                                                    |       |
| Bun Ctri-Alt+R  Stock.Locking Ctri-Alt+L  Cogel Operation Ctri-Break  Cogener Stock Stocking.                                                                                                    |       |
| Weillock.lock.ing     Ctrl+All+L       Oragenl Operation     Ctrl+Preak                                                                                                    |       |
| Cregoel Operation Ctrl-Break                                                                                                    |       |
| All Configure Floor Resident All Shifts P                                                                                                    |       |
| Configure riski project init+onit(+R                                                                                                    |       |
|                                                                                                    |       |
|                                                                                                    |       |
|                                                                                                    |       |
|                                                                                                    |       |
|                                                                                                    |       |
|                                                                                                    |       |
|                                                                                                    |       |
|                                                                                                    |       |
|                                                                                                    |       |
|                                                                                                    |       |
|                                                                                                    |       |
| 3 Projects                                                                                                    |       |
| X   0x00FFA000 - 0x00FFA0FF Length : 0x00000100                                                                                                    | ^     |
| 2 0x00FFC000 = 0x00FFC7FF Length: 0x00000800                                                                                                    | -     |
| 0:00FF000 - 0:00FFEAFF Length : 0:0000100                                                                                                    |       |
| 0x00FFEDD = 0x00FFEFE Length : 0x0000100                                                                                                    |       |
| 562 K programmed in 115 seconds                                                                                                    |       |
| Image successfully written to device                                                                                                    |       |
|                                                                                                    |       |
| I TOTI AV8003. MAIN / Find in Files /                                                                                                    | ~     |
| Decomposition for the decise                                                                                                    | INS . |

17. Check the **Do Noting** and click the **OK** 

| Block Locking            |                     |   |                               |  |  |  |
|--------------------------|---------------------|---|-------------------------------|--|--|--|
| On Disconnect            |                     |   |                               |  |  |  |
| Lock State At Connection | State At Disconnect |   | What should FDT do by default |  |  |  |
| 🖃 🛄 M3087BFK             |                     | ~ | when disconnecting from a     |  |  |  |
| 🖻 🛄 User Flash           |                     |   | device with locking ability?  |  |  |  |
| - C1 EB16                | Unlocked            |   |                               |  |  |  |
| - 🖸 EB15                 | Unlocked            |   | C Set Locks/Unlocks           |  |  |  |
| [] EB14                  | Unlocked            |   |                               |  |  |  |
| - [] EB13                | Unlocked            |   | C Query User To Set           |  |  |  |
| - 🛄 EB12                 | Unlocked            |   | LOOKS/ OHIOC                  |  |  |  |
| - 🛄 EB11                 | Unlocked            |   | O Nothing                     |  |  |  |
| - 🛄 EB10                 | Unlocked            |   |                               |  |  |  |
| (;;) EB9                 | Unlocked            |   |                               |  |  |  |
| - []] EB8                | Unlocked            |   | Enable Editing                |  |  |  |
| - 🛄 EB7                  | Unlocked            | _ |                               |  |  |  |
| EB6                      | Unlocked            | * |                               |  |  |  |
|                          |                     |   |                               |  |  |  |
|                          |                     |   | UK Cancel                     |  |  |  |

18. Click the File and select the Exit in menu.

| PAV8003_MAIN - Flash                                                      | ı Development Toolkit                      | (Unsupported Freeware Version) |       |  |  |  |
|---------------------------------------------------------------------------|--------------------------------------------|--------------------------------|-------|--|--|--|
| File Edit View Project Tools                                              | <u>₩</u> indow <u>D</u> evice <u>H</u> elp |                                |       |  |  |  |
| ©lose Ctrl+F4                                                             | • M & A                                    | 🎾 🍂 🥭 🕐 🌮 Σ 😫 🕨 🤻 🔴 🥕          |       |  |  |  |
| New Workspace                                                             | ▼ Default ▼                                |                                |       |  |  |  |
| Open Workspace                                                            |                                            | All You                        |       |  |  |  |
| Sage Workspace                                                            |                                            |                                |       |  |  |  |
| Close Workspace                                                           |                                            |                                |       |  |  |  |
| 🖨 Open Data File 🛛 Otr I+ R                                               |                                            |                                |       |  |  |  |
| Save Ctrl+S                                                               |                                            |                                |       |  |  |  |
| Save <u>A</u> s                                                           |                                            |                                |       |  |  |  |
| Recent Workspaces                                                         |                                            |                                |       |  |  |  |
| Recent Data Eiles 🔸                                                       |                                            |                                |       |  |  |  |
| Egit                                                                      |                                            |                                |       |  |  |  |
| Spreyects                                                                 |                                            |                                |       |  |  |  |
| 2 0.00FFFF00 - 0.00FFFFFF Length : 0.00000100                             |                                            |                                |       |  |  |  |
| - M2K k programmed in 115 seconds<br>Image successfully written to device |                                            |                                |       |  |  |  |
|                                                                           |                                            |                                |       |  |  |  |
| Disconnected                                                              |                                            |                                |       |  |  |  |
|                                                                           |                                            |                                |       |  |  |  |
|                                                                           |                                            |                                |       |  |  |  |
| (FDT] AV8003_MAIN / Find in Files /                                       |                                            |                                |       |  |  |  |
| Exit FDT - you will be prompted to say                                    | ve modified documents                      | UCP OFF                        | INS / |  |  |  |

- 19. Press the POWER ON/OFF button for turn off the unit. (Except U1B)
- 20. Disconnect the mains cord and RS-232C cable from the unit.
- 21. Insert a thin rot to the hole and push the switch inside to turn off the switch.